# VOICE CONTROL

This chair supports Google and Alexa speakers (please purchase speakers from Amazon or Google). Before using the voice control function, please go to Google Play or the Apple Store to download our app. You can search for "Cozzia Voice Commands" to find it.

### Model Selection Interface

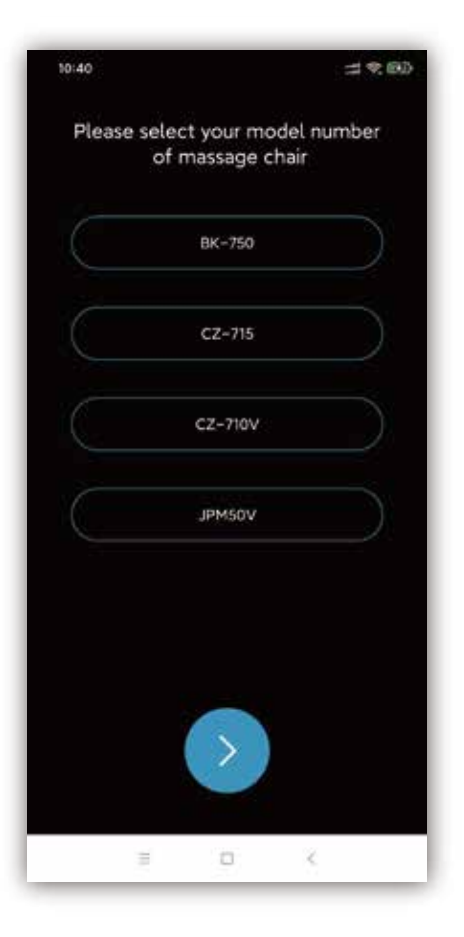

Select the model number of your massage chair Note: The model numbers on the page above are for reference only

## Sign In Interface

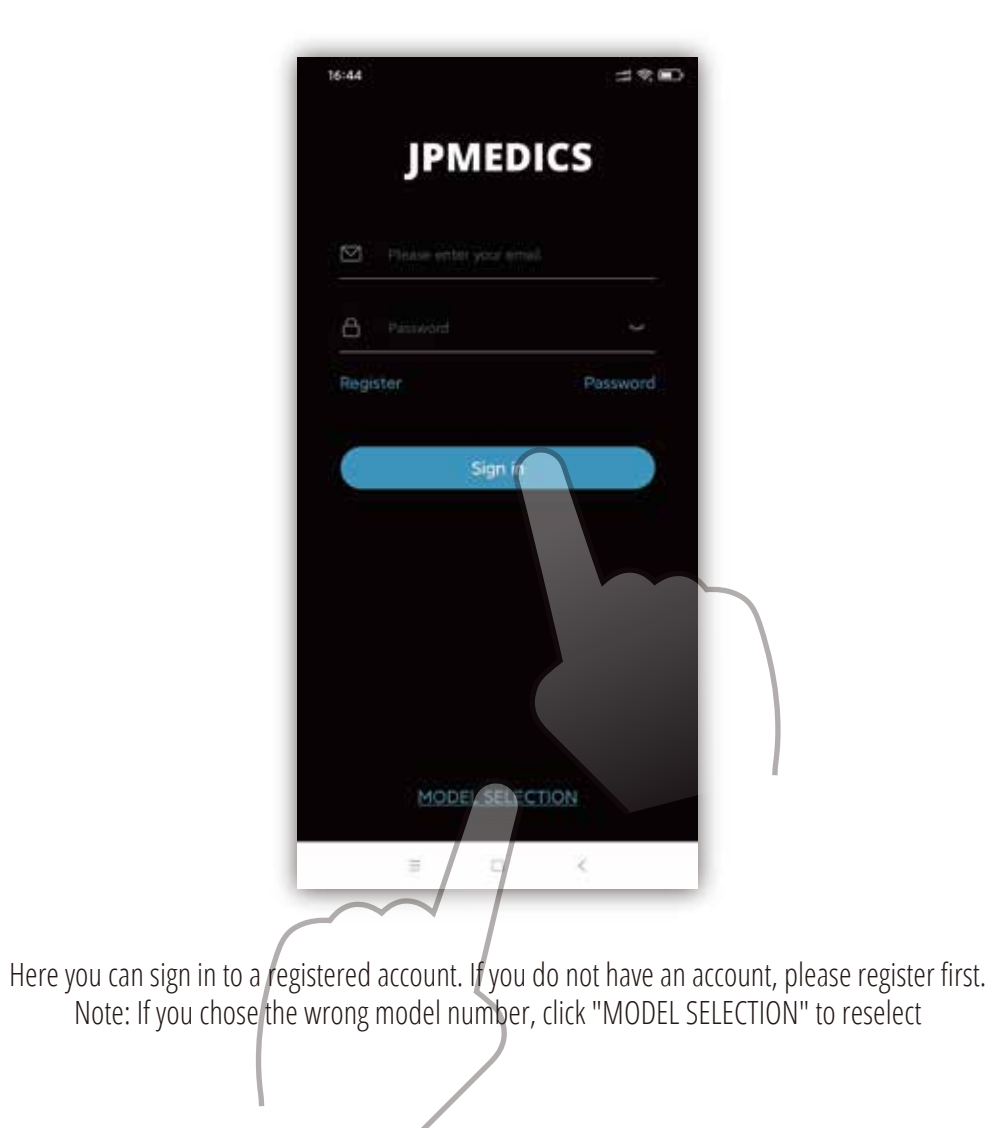

## Instruction Interface

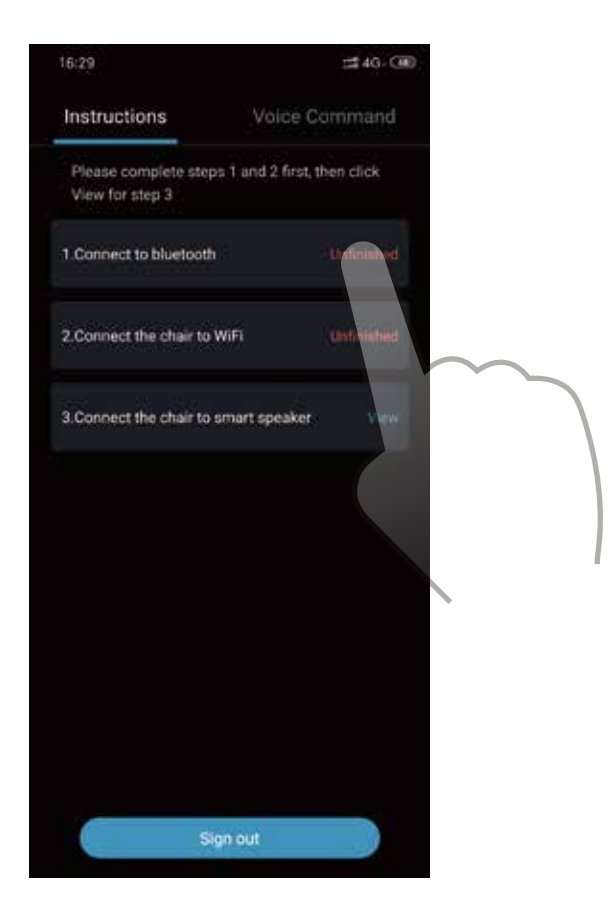

After logging in, please click "unfinished" to complete the first two steps

## Bluetooth Interface

| •••• VIRGIN ক            | 4:21 PM       | \$ 22% ■}               |    |
|--------------------------|---------------|-------------------------|----|
| Turn On Dev              | ice To Connec | t Bluetooth             |    |
| Device Bluetooth:        |               | Refresh                 |    |
| CTR-XXX                  |               |                         |    |
| CTR-XXXXX                |               |                         |    |
| CTR-XXXXX                | ĸ             |                         |    |
| CTR-XXX                  |               |                         |    |
| CTR-XXX                  |               |                         |    |
| CTR-XXX                  |               |                         |    |
| CTR-XXX                  |               |                         |    |
|                          |               |                         |    |
|                          | Confirm       |                         |    |
|                          |               | $\sim$                  |    |
| Choose your chair's blue | tooth code a  | and then click "Confirm | m" |
|                          | Ć             |                         |    |
|                          |               |                         |    |

## Wireless Network Interface

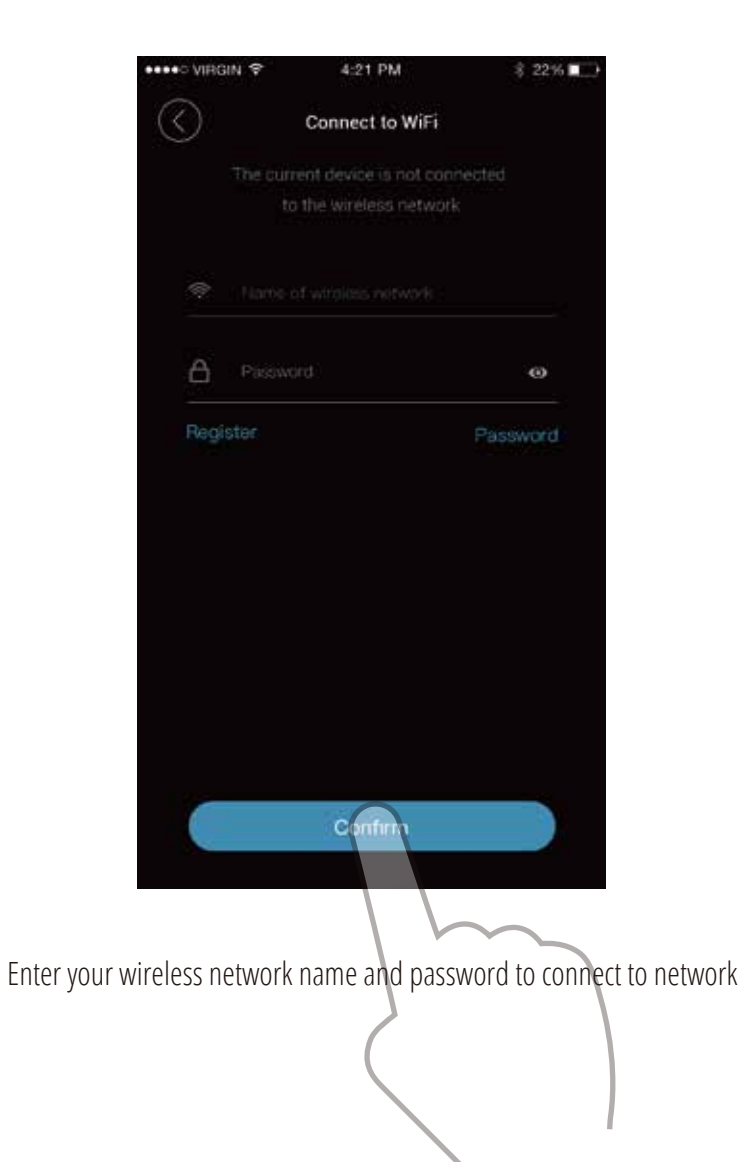

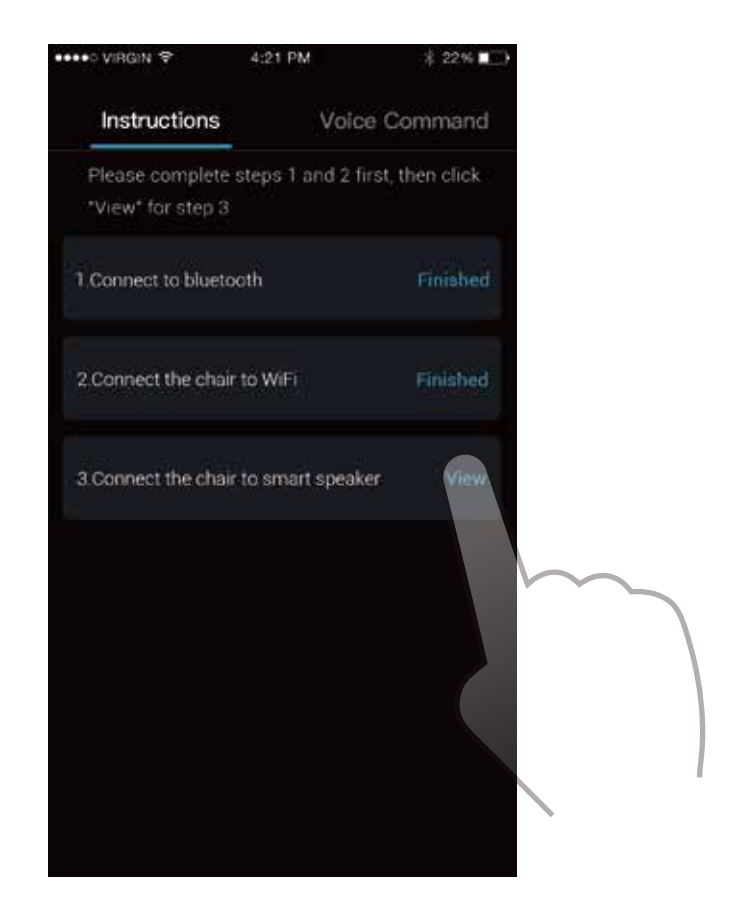

If part 1 and 2 have been completed, they will display "Finished". Click "View" in part 3 to complete your speaker settings

#### View Interface

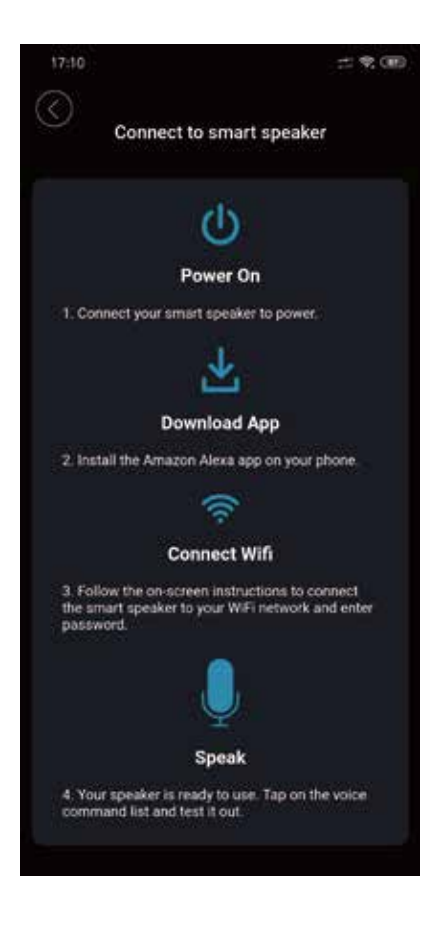

Please follow the instructions to connect your speaker to your chair

## Voice Command Interface

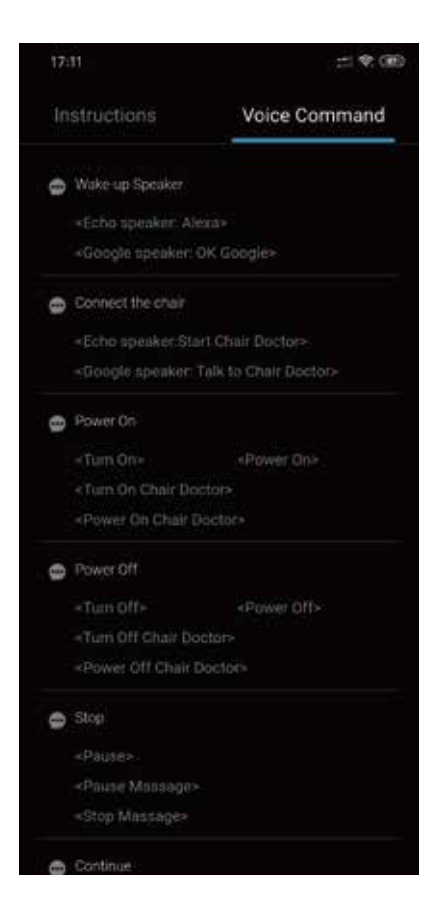

Voice commands may be periodically upgraded, the commands on the user manual are for reference only